## JAPAN DISCOVERY SUNNIT

EXPLORING DATA INSPIRING INNOVATION

jmp

### JMPからMySQLサーバーへの検索ス クリプト生成の効率化について

### 国士舘大学大学院救急システム研究科 田久 浩志

Ţmp

yright © SAS Institute Inc. All rights reserved.

### はじめに

我々は、総務省が公開している2007-2021の救急搬送データ(約 6700万)をLinuxのDebianのMYSQL(MariadB)上でデータベース を生成し、Windows 11のJMP 15.0(SAS社)からODBC接続でデー タを検索している。

しかし個人の研究者がPC上のJMPからMYSQLサーバーを検索す る場合、DHCP環境では毎回IPアドレスが変化してしまい、検索 用スクリプトであるJMPQUERYファイルの作成が煩雑化した

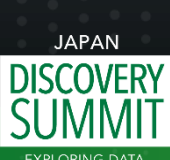

INSPIRING INNOVATION

■ また、使用するデータベースは、年度によって変数定義が異な ▶ り、年度ごとのJMPQUERYを記述する必要が生じた。そこで」 DISCOVERY MPQUERYファイルの生成の効率化を紹介する。

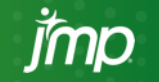

### 作業を行う条件

 Windows 11からMySQLサーバーへODBC接続で検索で きるものとする。この部分は2021,2022のJMP Discoveryを参照されたい

## WORDを利用できるとする 今回はWORDと共に秀丸エディタを使用

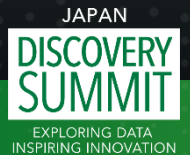

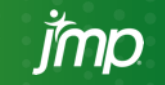

### 操作の手順

- 検索スクリプトであるJMPQUERYファイルを作成し保存する
- JMPQUERYファイルをWORDで開く
- 差し込みファイル用のデータとしてIPアドレス、DB名をExcelで作成し、WORDで差し込み印刷の設定をする
- 差し込み結果を複数のQUERYのスクリプトして生成する
- 複数のスクリプトを一度に個別のファイルに保存する
  - 保存したスクリプトファイルの名称、拡張子をまとめて変換する

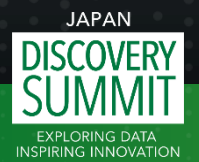

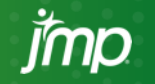

#### JMPからODBC接続でサーバーのMySQLを検索し、JMPQUERY ファイルとして保存 これからMySQLのスクリプトが生成されサーバーで実行

| ⊿▼テーブル             | 含める列 標本                               |                   |          |               |     |     | - I-     | ⊿ ▼フィルタ       |
|--------------------|---------------------------------------|-------------------|----------|---------------|-----|-----|----------|---------------|
| qq2007_2010 (t1)   | 変数名                                   | JMP名              |          | 表示形式          | 集計  | ł   | $\times$ | 🗌 逆にする        |
| 性別 (t4) 00         | 💽 t1.発生年月日                            | 発生年月日             | 4        | y/m/d h:m:s 🗸 | ・なし | · ^ | x        | ▼ 事故の種類       |
| 重症度 (t2)           | 🕲 Year                                | Year              | 4        | 最適 🗸          | ・なし |     |          | 事物の種類 - × 9   |
|                    | 🐵 Month                               | Month             | 4        | 最適 🗸          | ・なし |     | 1        |               |
|                    | 🔯 Age                                 | Age               | 4        | 最適 🖌          | ・なし |     | #        | 💌 Year        |
|                    | 🐵 week                                | week              | 4        | 最適 🗸          | ・なし |     |          | Year ≥ × 2007 |
|                    | 🔌 t1.事故種別                             | 事故種別              | ս        |               | なし  | J   |          |               |
| 変更                 | 1 1 1 1 1 1 1 1 1 1 1 1 1 1 1 1 1 1 1 | 事故の種類             | 4        | 最適 🗸          | ・なし | J   | 4        | 💌 Year        |
|                    | ▲ t4.コード性別                            | コード性別             | <u>h</u> |               | なし  |     |          | Year ≤ × 2010 |
| ⊿ ▼ 選択 可能/よ 列      | ▲ t2.コード重症度名称                         | コード重症度名称          | <u>d</u> |               | なし  |     |          |               |
| 検索                 | <                                     |                   |          |               |     | >   |          | OR            |
| 🛕 t1.初診医による重 ^     | 追加 すべて                                | 〔追加            重複 | していな     | い行のみ          |     |     |          |               |
| 1 14.性別1桁          |                                       | Y                 |          |               |     |     |          |               |
| 🔥 t4.性別3桁          | クエリーのプレビュー                            | SQL クエリー後のス       | スクリ      | ブト クエリーの      | ステー | -タス |          |               |
| À <i>t4.</i> ⊐−ド性別 | ┃ □ プレビューを自動的に更新                      | 更新                |          |               |     |     |          |               |
| À t2.重症度3桁         |                                       |                   |          |               |     |     |          |               |
| 123 t2.重症度1桁       |                                       |                   |          |               |     |     |          |               |
| À t2.重症度名称         |                                       |                   |          |               |     |     |          |               |
| 🔌 t2.コード重症度名       |                                       |                   |          |               |     |     |          |               |
| 🔺 t2 コード軽症由等       |                                       |                   |          |               |     |     | -        |               |

JAPAN

INSPIRING INNOVATION

### 検索結果を精査する。正しければ検索スクリプトを JMPQUERYファイルとして保存する

| 副 2007-2010自損 - JMP Pro                                                                                      |                |                |           |         |        |         |         |           |       |          |
|----------------------------------------------------------------------------------------------------|----------------|----------------|-----------|---------|--------|---------|---------|-----------|-------|----------|
| ファイル(F) 編集(E) テーブル(T)                                                                                        | 行(R) 列(C) 実験計i | 画(DOE)(D) 分析(A | (の) グラフ(の | 5) ツール( | O) アドイ | ン(N) 表: | 示(V) ウイ | ンドウ(W) へ, | ルプ(H) |          |
| E 🖓 🔁 💕 🖵   🐰 🖻 🕰 🖕                                                                                          |                | ب الا 🗧        |           |         |        |         |         |           |       |          |
| <ul> <li>         2007-2010自損         SQL SELECT t1. `発生年月日`,     </li> <li>         &gt;ソース     </li> </ul> |                | 発生年月日          | Year      | Month   | Age    | week    | 事故種別    | 事故の種類     | コード性別 | コード重症度名称 |
| ▶ クエリーの変更                                                                                                    | 1              | 2007/10/01     | 2007      | 10      | 40     | 39      | 009     | 9         | 1:男   | 004:中寺征  |
| ▶ データベースから更新                                                                                                 | 2              | 2007/10/19     | 2007      | 10      | 10     | 41      | 009     | 9         | 1:男   | 001:死亡   |
|                                                                                                    | 3              | 2007/01/03     | 2007      | 1       | 20     | 0       | 009     | 9         | 1:男   | 004:中等症  |
|                                                                                                    | 4              | 2007/11/05     | 2007      | 11      | 20     | 44      | 009     | 9         | 1:男   | 004:中等症  |
|                                                                                                    | 5              | 2007/11/21     | 2007      | 11      | 20     | 46      | 009     | 9         | 1:男   | 004:中等症  |
|                                                                                                    | 6              | 2007/01/19     | 2007      | 1       | 30     | 2       | 009     | 9         | 1:男   | 001:死亡   |
| ▼列(9/0)                                                                                                    | 7              | 2007/01/24     | 2007      | 1       | 20     | 3       | 009     | 9         | 2:女   | 004:中等症  |
| _ 発生年月日                                                                                                    | 8              | 2007/01/29     | 2007      | 1       | 30     | 4       | 009     | 9         | 2:女   | 005:軽症   |
| 🚽 Year                                                                                                    | 9              | 2007/01/30     | 2007      | 1       | 30     | 4       | 009     | 9         | 1:男   | 004:中等症  |
| Month                                                                                                    | 10             | 2007/01/31     | 2007      | 1       | 20     | 4       | 009     | 9         | 2:女   | 004:中等症  |
| Jan Age                                                                                                    | 11             | 2007/02/05     | 2007      | 2       | 30     | 5       | 009     | 9         | 2:女   | 005:軽症   |
| ■ 事故種別                                                                                                    | 12             | 2007/02/12     | 2007      | 2       | 60     | 6       | 009     | 9         | 2:女   | 005:軽症   |
| <br>▲ 事故の種類                                                                                                  | 13             | 2007/02/18     | 2007      | 2       | 20     | 7       | 009     | 9         | 2:女   | 004:中等症  |
| ▲ コード性別                                                                                                    | 14             | 2007/03/10     | 2007      | 3       | 50     | 9       | 009     | 9         | 2:女   | 004:中等症  |
| 📙 コード重炡度名称                                                                                                   | 15             | 2007/03/14     | 2007      | 3       | 30     | 10      | 009     | 9         | 2:女   | 004:中等症  |
|                                                                                                    |                |                |           |         |        |         |         |           |       |          |

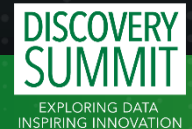

JAPAN

### 差し込み印刷のために、複数データベース検索用の変 数テーブルを用意する

|    | А                         | В        | С           | D              | E       | F                        |
|----|---------------------------|----------|-------------|----------------|---------|--------------------------|
| 1  | IP                        | Database | table       | queryname      | start   | end                      |
| 2  | 192.168.2.115             | qq02     | tr2021      | 2021自損-01      | 2021    | 2021                     |
| 3  | 192.168.2.115             | qq02     | tr2020      | 2020自損-01      | 2020    | 2020                     |
| 4  | 192.168.2.115             | qq02     | tr2019      | 2019自損-01      | 2019    | 2019                     |
| 5  | 192.168.2.115             | qq02     | tr2018      | 2018自損-01      | 2018    | 2018                     |
| 6  | 192.168.2.11 <sup>-</sup> |          |             |                |         | <u>^</u> )17             |
| 7  | 192.168.2.11              | 変致ナー     | ノルの変致       | を用い し 差し込      | か印刷を行う  | <mark>)16</mark>         |
| 8  | 192.168.2.11              |          |             |                | トー・フレクト | <u>, )15</u>             |
| 9  | 192.168.2.11              | 利用有は     | Wordの差      | し込み印刷に頂        | れていると仮定 | <b>ງຈ</b> <sub>)14</sub> |
| 10 | 192.168.2.115             | qq01     | qq2007_2010 | 2007_2010自損-01 | 2007    | 2010                     |
| 4  |                           |          |             |                |         |                          |

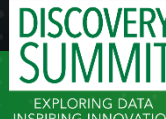

### QUERYファイルをWORDで読み込み「差し込み」を応用

| 🙍 自動保存 ● オフ) 📙 り ~ ひ 🗊 マ 自損テンプレート.docx・保存済み ~                                                                                                    | ▶ 検索                                       | 田久 浩志 🌍 🗕 🛛                                                                                                    |
|----------------------------------------------------------------------------------------------------|--------------------------------------------|----------------------------------------------------------------------------------------------------|
| ファイル ホーム 挿入 描画 デザイン レイアウト 参考資料 差し込み文書 校閲 表示                                                                                                    | ヘルプ PDFelement                             | 「アコメント」 🖉 編集 🗸 🖻                                                                                                    |
| 例                                                                                                    < | 日                                          | <ul> <li>の検索</li> <li>の大素</li> <li>デアと</li> <li>デアと</li> <li>デアン・</li> <li>デアン・</li> <li< th=""></li<></ul> |
| 作成 🖹 レター(L) 5                                                                                                    | マ章入力とフィールドの挿入 結果のプ                         | レビュー 完了                                                                                                    |
| -<br>- □ ■ □ ■ □ ■ □ ■ □ ■ □ ■ □ ■ □ ■ □ □ □ □ □ □ □ □ □ □ □ □ □ □ □ □ □ □ □ □                                                                         |                                            |                                                                                                    |
|                                                                                                    |                                            |                                                                                                    |
| -<br>- Β ΞΛνμ( <u>A</u> )                                                                                                    |                                            |                                                                                                    |
| Ne 目 名簿(D)                                                                                                    |                                            |                                                                                                    |
| ∾<br>- 極進の Word 文書(N)                                                                                                    |                                            |                                                                                                    |
|                                                                                                    |                                            |                                                                                                    |
| CF-SX4;UID=takyu;SERVEF                                                                                                    | ξ=192.168.2.115;DATABASE=qq01;PORT=3306;″↔ |                                                                                                    |
| - ),e                                                                                                    |                                            |                                                                                                    |
| - <u>QueryName</u> ( 『目損テンプレート"), e                                                                                                    |                                            |                                                                                                    |
| - <u>Select</u> e<br>- Column("發生在日日""t1" Numeric For                                                                                                  | mat(″v/m/d h•m•e″, ″D″, ″ND″, ″″)) ല       |                                                                                                    |
| ExprLookup( "Year", JMP Name( "Year")                                                                                                    | .e                                         |                                                                                                    |
| ExprLookup("Month", JMP Name("Month"                                                                                                    | )),e                                       |                                                                                                    |
| ExprLookup( <u>"</u> Age", JMP Name("Age")),                                                                                                    | <del>(</del>                               |                                                                                                    |
| ExprLookup( <u>"</u> week", JMP Name( "week" )                                                                                                    | ),4                                        |                                                                                                    |
| Column( "事故種別", "t1" ),↩                                                                                                    |                                            |                                                                                                    |
| ExprLookup("事故の種類", JMP Name("事                                                                                                    | 故の種類")),↩                                  |                                                                                                    |
|                                                                                                    |                                            |                                                                                                    |
| ExprLookup("Month", JMP Name("Month 2                                                                                                    | ″)) <i>e</i>                               |                                                                                                    |
| =                                                                                                    | · ·                                        |                                                                                                    |

JAPAN

EXPLORING DATA

### 差し込み前に先頭の空白行を「見出し1」として設定

| 🗧 自動保存 ● 17) 📙 り ∨ 🕛 📮 マ 自損テンプレート-02 ∨ 🛛 🔎 検索               | 田久 浩志 🥌                                                                                                    |
|-------------------------------------------------------------|----------------------------------------------------------------------------------------------------|
| ファイル <u>ホーム</u> 挿入 描画 デザイン レイアウト 参考資料 差し込み文書 校閲 表示 ヘルプ PDFe | element (Paxk)                                                                                                    |
| $\begin{array}{c c c c c c c c c c c c c c c c c c c $      |                                                                                                    |
|                                                             |                                                                                                    |
| -                                                           | スタイル ~ ×                                                                                                    |
| -<br>-<br>-<br>-                                            | すべてクリア<br>標準 +J<br>行間詰め +J                                                                                                    |
| - <u>最初に空白行をいれて、そこに「見出し1」を設定する</u> ↩                        | 見出し1 <u>43</u><br>見出し2 <del>3</del> 43                                                                                                    |
| -<br>Names Default To <u>Here( 1</u> );↩                    | 表題 せる 副題 せる                                                                                                    |
| - New SQL Query (                                           | 斜体 a                                                                                                    |
|                                                             | <ul> <li>強調斜体 a</li> <li>強調斜体 2</li> <li>a</li> </ul>                                                                                                    |
| <u>Connection(</u> ↔                                        | 雅調太字 a     司用文 <u>43</u>                                                                                                    |
| - ″ODBC:DSN=自宅で CF-SX4;UID= <u>takyu;SERVER</u> =«IP        | P 引用文 2                                                                                                    |
| ▷<br>- ) ←                                                  | 参照 a                                                                                                    |
|                                                             | ≫法2 a<br>書名 a<br>コントの☆ , ▼                                                                                                    |
| - <u>Select(</u> ←                                          |                                                                                                    |
| 。<br>Column("発生年月日", "t1", Numeric Format(                  | $ \begin{array}{c} A_{+} & A_{-} & A_{-} $ |
| <br>ExprLookup(Year", JMP Name("Year")),↔                   |                                                                                                    |

JAPA

INSPIRING INP

### JMPQUERYファイルに、差し込み用変数を設定

| -                             |                                                                                                    | <u></u>                                                                                                    | 10 12 11                                                         | 10 10 00                                                         | 02 01                                  | 00 00      |
|-------------------------------|----------------------------------------------------------------------------------------------------|----------------------------------------------------------------------------------------------------|------------------------------------------------------------------|------------------------------------------------------------------|----------------------------------------|------------|
|                               |                                                                                                    |                                                                                                    |                                                                  |                                                                  |                                        |            |
| -                             | <br>Names Default To Here( <u>1</u> );⊨                                                                                                    | テーブルの選択                                                                                                    |                                                                  | _                                                                |                                        | ×          |
| 191817161514131211            | New SQL <u>Query(</u> ゼ<br><u>Version(130</u> ),ゼ<br><u>Connection(</u> ゼ<br>″ODBC:DSN=自宅でCF-SX4;UID=tal<br>),ゼ<br><u>QueryName(</u> ″自損テンプレート″),ゼ<br><u>Select(</u> ゼ<br>Column(″発生年月日″, "t1″, Nu<br><u>ExprLookup(″</u> Year″, JMP Name(                                             | 名前<br>説明<br>III iptablehome<br>III iptableuniv<br>III Sheet1\$<br>III Sheet1\$Print_Area<br>く<br>ビ 先頭行をタイトルゲテとして使用する( <u>R</u> ) | 更新日時<br>12:00:00 AM<br>12:00:00 AM<br>12:00:00 AM<br>12:00:00 AM | 作成日時<br>12:00:00 AM<br>12:00:00 AM<br>12:00:00 AM<br>12:00:00 AM | 種類<br>TABLE<br>TABLE<br>TABLE<br>TABLE | ><br>1/5/L |
| 1 15 1 14 1 13 1 12 1 11 1 10 | ExprLookup( <sup>‴</sup> Month", JMP Name(<br>ExprLookup( <sup>‴</sup> Age", JMP Name( <sup>″</sup><br>ExprLookup( <sup>‴</sup> week", JMP Name(<br>Column( <sup>″</sup> 事故種別", <sup>″</sup> t1" ),↩<br>ExprLookup( <sup>″</sup> 事故の種類", JMP<br>Column( <sup>″</sup> コード"性別", "t4" ),↩ | ″Month″)),↩<br>Age″)),↩<br>″week″)),↩<br>Name(″事故の種類″)),↩                                                                        |                                                                  |                                                                  |                                        |            |

JAPAN

EXPLORING DATA

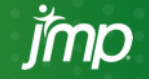

### 例: IPアドレスを差し込み用変数として設定した例

| 🔟 自              | 動保存 ● オフ |                             | テンプレート ~                                                                                                    | O 検索                                                                                                    |                               |                             |                                     | 田久 浩志 🌍                                                              | -             | D     | ×    |
|------------------|----------|-----------------------------|----------------------------------------------------------------------------------------------------|----------------------------------------------------------------------------------------------------|-------------------------------|-----------------------------|-------------------------------------|----------------------------------------------------------------------|---------------|-------|------|
| ファイル             | ホーム 挿入   | 描画 デザイン レイアウト 参             | 参考資料 差し込み文書                                                                                                    | 校閲 表示 ヘルプ                                                                                                    | PDFelement                    |                             |                                     |                                                                      | ∥編集~          | 岱 共有  | ~    |
| 例<br>あいさつ<br>文 ~ |          | テベル                         | レス帳<br>編集<br>を<br>た<br>た<br>た<br>た<br>振<br>集<br>た<br>こ<br>た<br>ス<br>板<br>ま<br>し<br>込<br>み<br>フィールド<br>の<br>強調表示<br>フィ | バーコード 住所 挨<br>イールドの挿入 マブロック (英                                                                                                    | ▲<br>愛文<br>差し込みフィールド<br>の挿入 ~ | バール マ<br>イールドの対応<br>認うべいに反映 | ≪ ≫<br>ABC<br>結果の<br>ルビュー   ♪ エラーの: | <u>♦</u><br>ب<br>ب<br>ب<br>ب<br>ب<br>ب<br>ب<br>ب<br>ب<br>ب<br>ب<br>ب | 完了と<br>差し込み ~ |       |      |
| L                | 作成       | 差し込み印刷の開始                   |                                                                                                    | 文章入力とフィ                                                                                                    | -JUF IP                       |                             | 結果のプレビ                              |                                                                      | 完了            |       | ~    |
| <b>F</b> 1 1 1   | 1 121 1  | 4     6     8     10     12 | 2     14     16     18                                                                                                | 20     22     24                                                                                                    | Database                      | 32     34                   | 36     38     40                    | 42     44                                                            | 46            | 48  { | j0 j |
| -                | Names De | efault To <u>Here( 1</u>    | );←                                                                                                    |                                                                                                    | table                         |                             |                                     |                                                                      |               |       |      |
| -                | New COL  |                             |                                                                                                    |                                                                                                    | queryname                     |                             |                                     |                                                                      |               |       |      |
| 2                | New SQL  | <u>uuery (</u> ←            |                                                                                                    |                                                                                                    | start                         |                             |                                     |                                                                      |               |       |      |
| -                |          | Version(130), ←             | 1                                                                                                    |                                                                                                    | end                           |                             |                                     |                                                                      |               |       |      |
| -                |          | <u>Connection(</u> ←        |                                                                                                    |                                                                                                    |                               |                             |                                     |                                                                      |               |       |      |
| -                |          | ODBC:DSM                    | N=自字で CF-S)                                                                                                    | (4:IIID=takvu)                                                                                                    | SERVER=192 16                 | 68 2 115                    | DATABASE=ac                         | 101 : PORT=                                                          | 3306:         | ″↩    |      |
| 'n               |          | 0000.001                    |                                                                                                    | curry curry |                               | 50. 2. 110,                 | Prinenoe qu                         |                                                                      | 0000,         |       |      |
| -                |          | ), ←                        |                                                                                                    |                                                                                                    |                               |                             |                                     |                                                                      |               |       |      |
| -                |          | QueryName( "自損·             | テンプレート″                                                                                                    | ),                                                                                                    |                               |                             |                                     |                                                                      |               |       |      |
| -                |          | Select(←                    |                                                                                                    |                                                                                                    |                               |                             |                                     |                                                                      |               |       |      |
| 8                |          | Column(′                    | ″発生年月日″,                                                                                                    | "t1", Numer                                                                                                    | ic Format(″y                  | /m/d h∶m                    | ∶s″, ″0″, ″                         | NO", ""                                                              | )), ←         |       |      |
| IVIT             |          |                             |                                                                                                    |                                                                                                    |                               |                             |                                     |                                                                      |               |       |      |

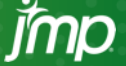

### IP,Database名、クエリ名を設定

DISC

| 🔟 自動保存 🔵 カン 📘                       | ● り • ひ 🗊 🔹 自損テン九・                                                       | -ト準備済.docx • 保存済み ~                 |                                               | 田久 浩志                       | i iii              | o ×        |  |  |
|-------------------------------------|--------------------------------------------------------------------------|-------------------------------------|-----------------------------------------------|-----------------------------|--------------------|------------|--|--|
| ファイル ホーム 挿入 描                       | 画 デザイン レイアウト 参考資料                                                        | キャックス <u>差し込み文書</u> 校閲 表示 ヘルプ       | PDFelement                                    |                             | - │ │ 編集 - │       | ピサ有、       |  |  |
| 例 [1]<br>あいさつ はがき 封筒 ディ<br>文 ~ 印刷 ~ | ■                                                                        | ビールド バーコード 住所 の強調表示 フィールドの挿入 ~ ブロック | ビッルール ×                                       |                             | ><br>デアと<br>差し込み ~ |            |  |  |
| 作成                                  | 差し込み印刷の開始                                                                | 文章入力と                               | フィールドの挿入                                      | 結果のプレビュー                    | 完了                 | │ <b>、</b> |  |  |
|                                     | 161 181 101 121 1                                                        | 14   16   18   20   22   1          | 24     26     28     30     32     34         | 36     38     40     42     | 44   46            | 48     50  |  |  |
| - <u>V</u>                          | <u>ersion( 130</u> ),⊣                                                   |                                     |                                               |                             |                    |            |  |  |
| C                                   | onnection(←                                                              |                                     |                                               |                             |                    |            |  |  |
| *                                   |                                                                          |                                     | _                                             |                             |                    |            |  |  |
| -                                   | ″ODBC∶DSN=自                                                              | 宅で CF-SX4;UID=taky                  | <u>u;SERVER</u> = <mark>«IP»</mark> ;DATABASE | = <b>«Database»</b> ;PORT=3 | 3306;‴⇔            |            |  |  |
| - )                                 | , ←                                                                      |                                     |                                               |                             |                    |            |  |  |
| - <u>Q</u>                          | ueryName("«queryn                                                        | ame》″), ←                           |                                               |                             |                    |            |  |  |
| S                                   | <u>elect(</u> ←                                                          |                                     |                                               |                             |                    |            |  |  |
| -                                   | Column( "発生年月日", "t1", Numeric Format( "y/m/d h:m:s", "0", "NO", "" )),↩ |                                     |                                               |                             |                    |            |  |  |
| -                                   | <u>ExprLookup( "</u> Year", JMP Name( "Year" ) ), ←                      |                                     |                                               |                             |                    |            |  |  |
| -                                   | ExprLookup(                                                              | <u></u>                             | ′Month″)),←                                   |                             |                    |            |  |  |
| 11                                  | <u>ExprLookup(</u>                                                       | <u>"</u> Age", JMP Name("Ag         | ge″)), ←                                      |                             |                    |            |  |  |
| NOVATION                            |                                                                          |                                     |                                               |                             |                    |            |  |  |

# 1ファイル上に検索するテーブルの異なる複数スクリプトが作成される

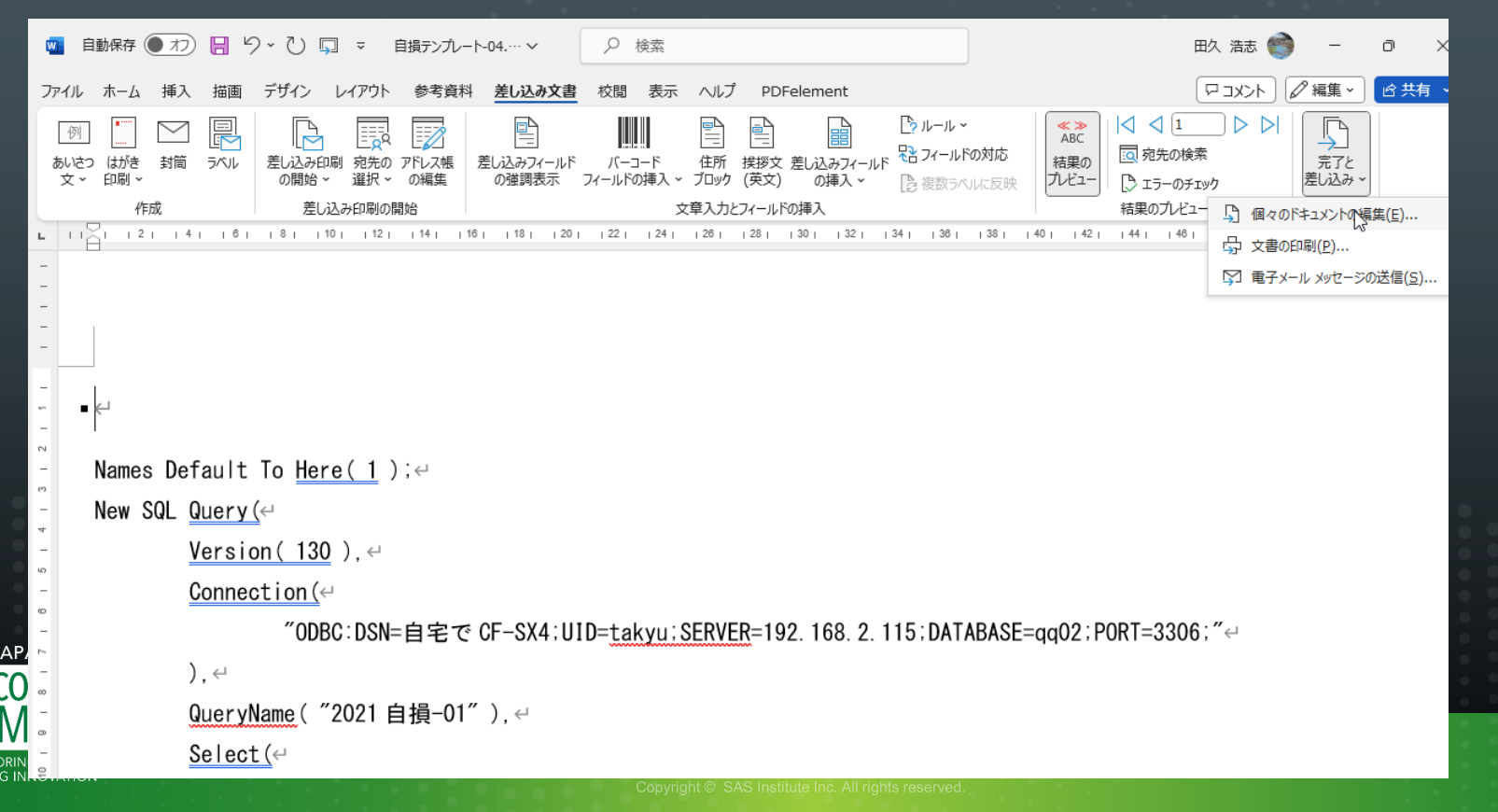

### 複数スクリプトを個別のファイルに保存する 表示メニュー →アウトライン

| 🔟 自動保存 🌘                                                                                                    | ● オフ 📙 り ~ ひ 🗊 マ Names Default To Here.docx • 保存済み ∨ 🛛 🔎 検索                                           |  |  |  |  |  |  |
|----------------------------------------------------------------------------------------------------|----------------------------------------------------------------------------------------------------|--|--|--|--|--|--|
| ファイル アウトラ                                                                                                    | イン ホーム 挿入 描画 デザイン レイアウト 参考資料 差し込み文書 校閲 表示 ヘルプ PDFelement                                              |  |  |  |  |  |  |
| ≪- ← [L/V]                                                                                                    | 1 → →                                                                                                 |  |  |  |  |  |  |
| ( <b>+</b> ) ←                                                                                                    |                                                                                                    |  |  |  |  |  |  |
| <ul> <li>Names Default To <u>Here(1</u>); ー</li> <li>New SQL <u>Query(</u>ー</li> <li><u>Version(130</u>), ー</li> <li><u>Connection(</u>ー</li> <li><u>CODBC:DSN=自宅で</u><br/>(CF-SX4;UID=takyu;SERVER=192.168.2.115;DATABASE=qq02;PORT=3306; ~~</li> </ul> |                                                                                                    |  |  |  |  |  |  |
| • ),<br>• Qu                                                                                                    | ◎ ),↩<br>◎ <u>QueryName</u> ( "2021 自損-01" ),↩                                                        |  |  |  |  |  |  |
| ◎ <u>Select(</u> ↩<br>◎ Column("発生年月日","t1",NumericFormat("y/m/dh:m:s","0","NO",                                                                                                    |                                                                                                    |  |  |  |  |  |  |
| 0                                                                                                    | ´)),↩<br>ExprLookup( ´Year ´, JMP Name( ´Year ´) ),↩<br>ExprLookup( ´Month ´, JMP Name( ´Month ´) ),↩ |  |  |  |  |  |  |

imp

JAPAN

INSPIRING INNOVATION

### アウトライン→「グループ文章」メニュー→CTRL+A ->「作成」 検索テーブル別のスクリプトを複数ファイルに保存

| 🔟 自重       | 加保存     | 存 ● わ 日 り · ひ □ マ 自損ウエリ.docx v 2 始索                                                                                                    |                         |
|------------|---------|----------------------------------------------------------------------------------------------------|-------------------------|
| ファイル       | アウ      | <b>フトライン</b> ホーム 挿入 描画 デザイン レイアウト 参考資料 差し込み文書 校閲 表示 ヘルプ P                                                                                                    | DFelement               |
| * +<br>^ ~ | (*<br>+ | <ul> <li>☆ → →</li> <li>○ 文字列の書式の表示</li> <li>□ 1 行目のみ表示</li> <li>アウトライン ツール</li> <li>○ プリンク解除</li> <li>○ な書の保護</li> <li>○ グリンク解除</li> <li>○ プリンク保険</li> <li>○ ク書の保護</li> </ul> | アウトライン<br>表示を閉じる<br>閉じる |
|            | 0       |                                                                                                    |                         |
| • •        | -       |                                                                                                    |                         |
|            | 0       | Names Default To <u>Here( 1</u> );e                                                                                                    |                         |
|            | 0       | New SQL <u>Query(</u> ←                                                                                                    |                         |
|            | 0       | <u>Version( 130</u> ), e                                                                                                    |                         |
|            | 0       | <u>Connection(</u> ←                                                                                                    |                         |
|            | 0       | ″ODBC:DSN=自宅で                                                                                                    |                         |
|            |         | CF-SX4;UID= <u>takyu;SERVER</u> =192.168.2.115;DATABASE=qq02;PORT=3306;"                                                                                                    |                         |
|            | 0       | ),∉                                                                                                    |                         |
|            | 0       | QueryName( ~2021 自損-01~ ),↩                                                                                                    |                         |
| NOVATION   |         |                                                                                                    |                         |

DISC

### 全体を書式なしTXTで保存 ■ 生成するQUERYファイルの数だけ保存のキーを押す

| ↑ ▷ デスクトップ > 20231005-一時操作 > 2023-自損-05<br>自損クエリ<br>書式なし (*.txt)                                                 |                                                                                                    |
|----------------------------------------------------------------------------------------------------|----------------------------------------------------------------------------------------------------|
| 「「「新しいフォルダー」                                                                                                    | ファイルの変換 - 自損クエリ.txt         ー         ロ         ×                                                                                                    |
|                                                                                                    | <ul> <li>警告: デキスト ファイルとして保存すると、ファイルに含まれる書式、図、およびオブジェクトはすべて失われます。</li> <li>エンコード方法:</li> <li>         ● Windows (既定値)(W) ○ MS-DOS(D) ○ その他(O):         オプション:         □ な行の挿入(I)         □ な行の挿入(I)         □ 文字の置換を認める(A)         ■ は、4.4     </li> </ul> |
| JAPAN<br>DISCOVERY<br>SUMMUL<br>EXPLORING DATA<br>INSPIRING INNOVATION<br>Copyright © SAS Institute Inc. All rig | プレビュー( <u>V</u> ):                                                                                                    |

## 規定されたファイル名 (Names Default To Her?.docx)に番 号がついて各スクリプトが保存される

| 名   | 前                          | 更新日時            | 種類             | サイズ   |
|-----|----------------------------|-----------------|----------------|-------|
| w i | Names Default To Her1.docx | 2023/10/06 0:11 | Microsoft Word | 14 KB |
|     | Names Default To Her2.docx | 2023/10/06 0:11 | Microsoft Word | 14 KB |
|     | Names Default To Her3.docx | 2023/10/06 0:11 | Microsoft Word | 14 KB |
| W   | Names Default To Her4.docx | 2023/10/06 0:11 | Microsoft Word | 14 KB |
| W   | Names Default To Her5.docx | 2023/10/06 0:11 | Microsoft Word | 14 KB |
| W   | Names Default To Her6.docx | 2023/10/06 0:11 | Microsoft Word | 14 KB |
|     | Names Default To Her7.docx | 2023/10/06 0:11 | Microsoft Word | 14 KB |
| e v | Names Default To Her8.docx | 2023/10/06 0:11 | Microsoft Word | 14 KB |
|     | Names Default To Her9.docx | 2023/10/06 0:11 | Microsoft Word | 14 KB |
| 0 🗖 | 自損クエリA.docx                | 2023/10/06 0:11 | Microsoft Word | 15 KB |
|     | 自損クエリ.docx                 | 2023/10/06 0:02 | Microsoft Word | 31 KB |

Copyright © SAS Institute Inc. All rights reserved.

DISC

INSPIRING INNOVATION

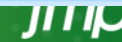

向き

#### アドレスバーで CMDを入力 コマンドプロンプトを起動 ren \*.txt \*.jmpquery で拡張子をTXTからJMPQUEYに一括変換

| > 20231005-一時操作 > : | 2023-自損-05                                                       |                                   |                  |           |    | ~ | Ū |   |
|---------------------|------------------------------------------------------------------|-----------------------------------|------------------|-----------|----|---|---|---|
|                     | 名前                                                               | 更新日時                              |                  | サイズ       | 向き |   |   |   |
| 27                  |                                                                  |                                   |                  | 1         |    |   |   |   |
|                     | 新しいフォルター                                                         | 2023/10/05 23:33                  | ファイル フォルター       |           |    |   |   |   |
| Personal            | 🔃 JMPプレゼンテーション1.pptx                                             | 2023/10/06 0:30                   | Microsoft PowerR | 1,389 KB  |    |   |   |   |
|                     | 📳 Names Default To Her1.txt                                      | 2023/10/06 0:24                   | テキスト文書           | 2 KB      |    |   |   |   |
| 1                   | Names Default To Her2.txt                                        | 2023/10/06 0:24                   | テキスト文書           | 2 KB      |    |   |   |   |
|                     | 🛍 Names Default To Her3.txt                                      | 2023/10/06 0:24                   | テキスト文書           | 2 KB      |    |   |   |   |
|                     | 🖉 Names Default To Her4.txt                                      | 2023/10/06 0:24                   | テキスト文書           | 2 KB      |    |   |   |   |
|                     | I 選択C:¥Windows¥System32¥cmd.exe                                  |                                   |                  |           |    |   |   |   |
|                     | Microsoft Windows [Version 10.<br>(c) Microsoft Corporation. All | 0.19045.3448]<br>rights reserved. |                  |           |    |   |   |   |
|                     | C:¥Users¥takyu¥Desktop¥2023100                                   | 15-一時操作¥2023-自                    | 損-05>ren *.txt * | .jmpquery |    |   |   | 1 |
|                     |                                                                  |                                   |                  |           |    |   |   |   |
| 4-1 (C:)            |                                                                  |                                   |                  |           |    |   |   |   |
| 4.2 (Di)            |                                                                  |                                   |                  |           |    |   |   |   |
| N                   |                                                                  |                                   |                  |           |    |   |   |   |
| FRY                 |                                                                  |                                   |                  |           |    |   |   |   |
|                     |                                                                  |                                   |                  |           |    |   |   |   |
|                     |                                                                  |                                   |                  |           |    |   |   |   |

DIS

EXPLORING DATA INSPIRING INNOVATION

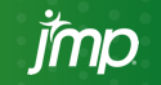

#### 対象とするファイル複数をクリック ファイル名を変更

#### 2023-自損-05 💙

| 名前                               | 更新日時            |  |  |  |
|----------------------------------|-----------------|--|--|--|
| 新しいフォルダー                         | 2023/10/06 0:34 |  |  |  |
| 間自損クエリ.jmpquery                  | 2023/10/06 0:24 |  |  |  |
| 🛅 Names Default To Her2.jmpquery | 2023/10/06 0:24 |  |  |  |
| 🛅 Names Default To Her3.jmpquery | 2023/10/06 0:24 |  |  |  |
| 🛅 Names Default To Her4.jmpquery | 2023/10/06 0:24 |  |  |  |
| 🛅 Names Default To Her5.jmpquery | 2023/10/06 0:24 |  |  |  |
| 🖓 Names Default To Her6.jmpquery | 2023/10/06 0:24 |  |  |  |
| 🛅 Names Default To Her7.jmpquery | 2023/10/06 0:24 |  |  |  |
| 🛅 Names Default To Her8.jmpquery | 2023/10/06 0:24 |  |  |  |
| 🛅 Names Default To Here.jmpquery | 2023/10/06 0:23 |  |  |  |
| 💀 JMPプレゼンテーション1.pptx             | 2023/10/06 0:30 |  |  |  |

|  | 名前                   | 更新日時            |
|--|----------------------|-----------------|
|  | 🔜 新しいフォルダー           | 2023/10/06 0:34 |
|  | 🌇 自損クエリ (1).jmpquery | 2023/10/06 0:24 |
|  | 🌇 自損クエリ (2).jmpquery | 2023/10/06 0:24 |
|  | 🌇 自損クエリ (3).jmpquery | 2023/10/06 0:24 |
|  | 🌇 自損クエリ (4).jmpquery | 2023/10/06 0:24 |
|  | 🌇 自損クエリ (5).jmpquery | 2023/10/06 0:24 |
|  | 🖥 自損クエリ (6).jmpquery | 2023/10/06 0:24 |
|  | 🌇 自損クエリ (7).jmpquery | 2023/10/06 0:24 |
|  | 🌇 自損クエリ (8).jmpquery | 2023/10/06 0:24 |
|  | 🌇 自損クエリ (9).jmpquery | 2023/10/06 0:23 |
|  | 醇 JMPプレゼンテーション1.pptx | 2023/10/06 0:30 |
|  |                      |                 |

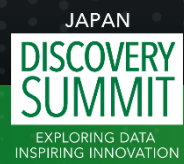

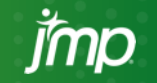

### 検索結果の例:2007からの救急車での患者搬送の10 個のテーブルを検索、結果を結合、自損行為のみ取り 出し週ごとに集計した例

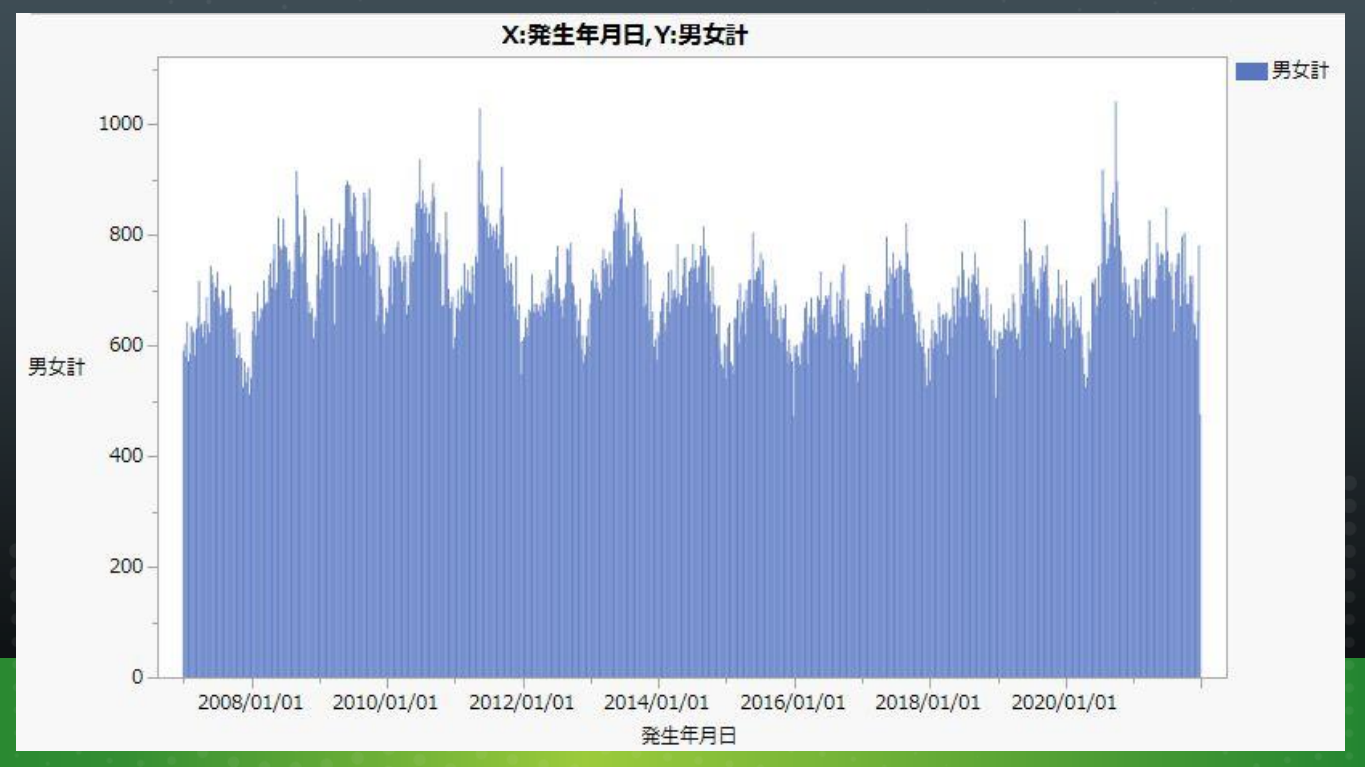

imp

JAPAN DISCOVERY SUMMI EXPLORING DATA INSPIRING INNOVATION

21

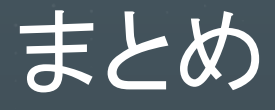

#### Wordの差し込み印刷と少しの工夫で、MySQLの複数のテー ブルの検索スクリプト作成が効率よく行えた

### ■ 本手法は、小規模の研究室での検索業務に有効と考えた

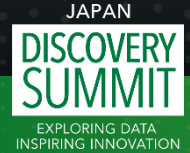

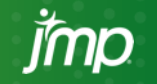

Copyright © SAS Institute Inc. All rights reserved.

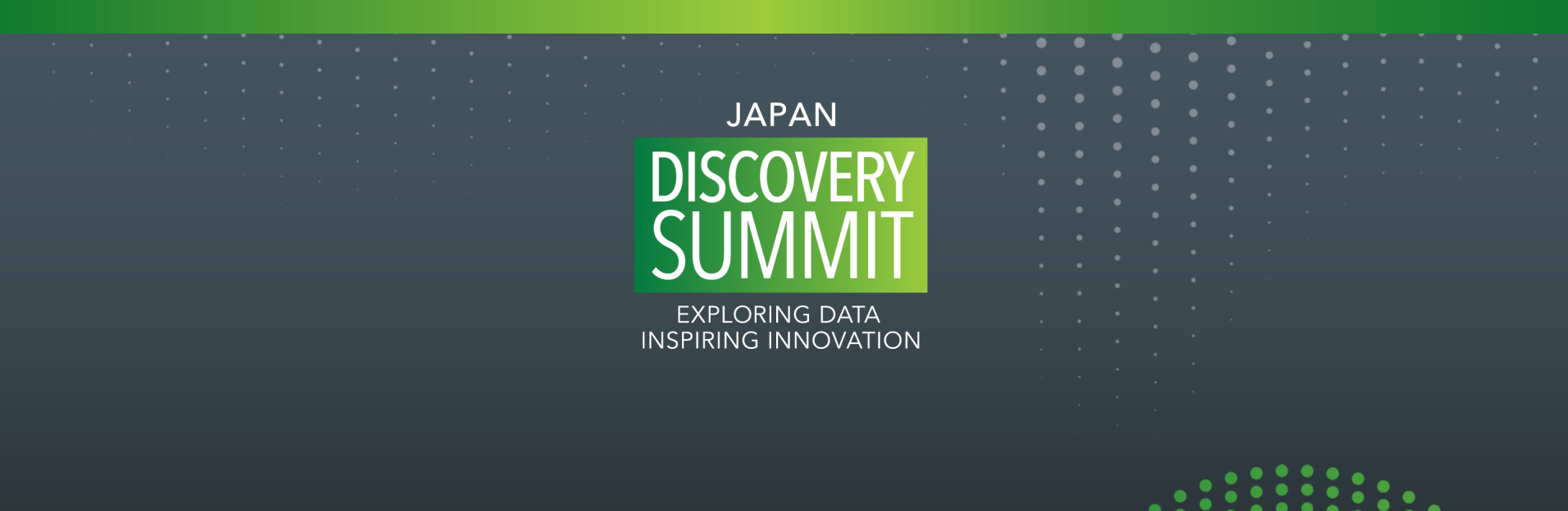

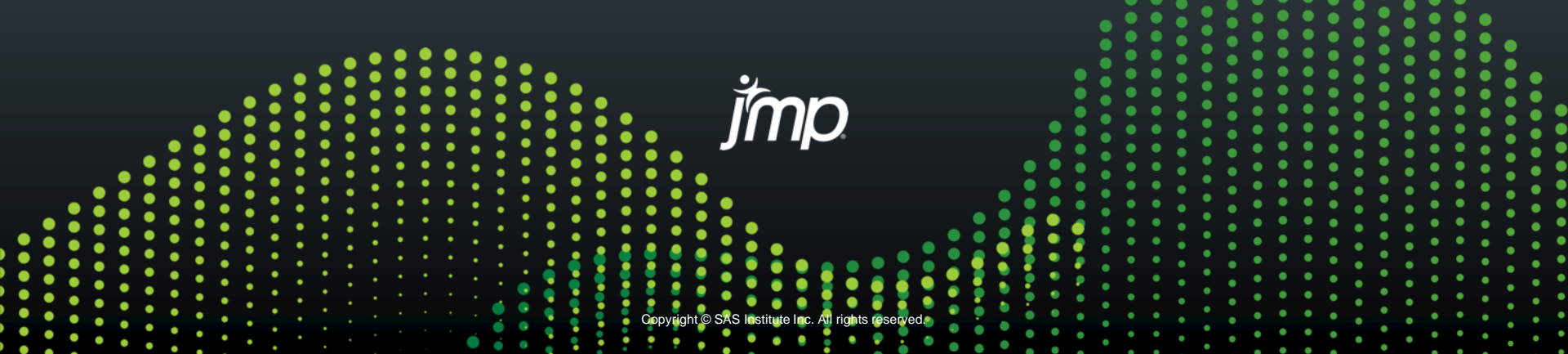